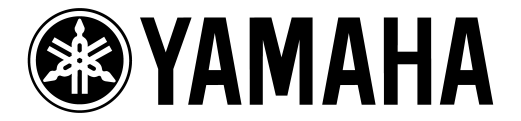

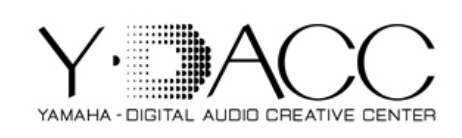

## CONTROLE REMOTO PARA LS9 e M7CL VIA NOTEBOOK

Para controlar a LS9 / M7CL via notebook, você precisa acessar o site da Yamaha: (<u>http://www.yamahaproaudio.com/downloads/firm\_soft/index.html</u>) clicar em d*ownloads*, <u>Firmware & Softwares</u> e fazer o download dos seguintes itens:

- Software Studio Manager Host
- Network Driver
- Software LS9/M7CL Editor
- Após instalação de todos os itens acima, você precisa configurar o adaptador de rede do notebook.
- Acesse as configurações de rede do seu notebook:

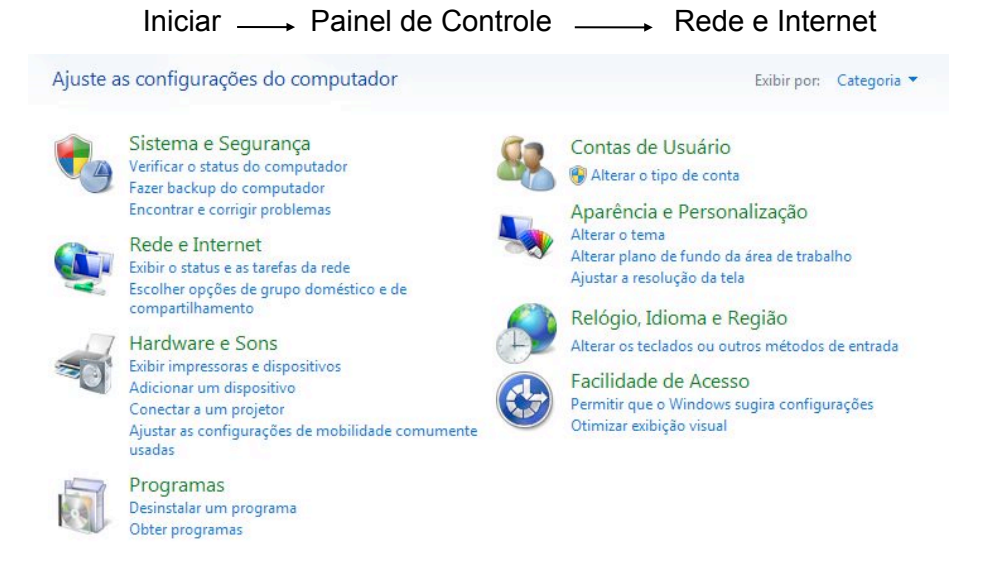

Central de Rede e Compartilhamento → Alterar as configurações do Adaptador Clique com o botão direito em conexão local e selecione propriedades.

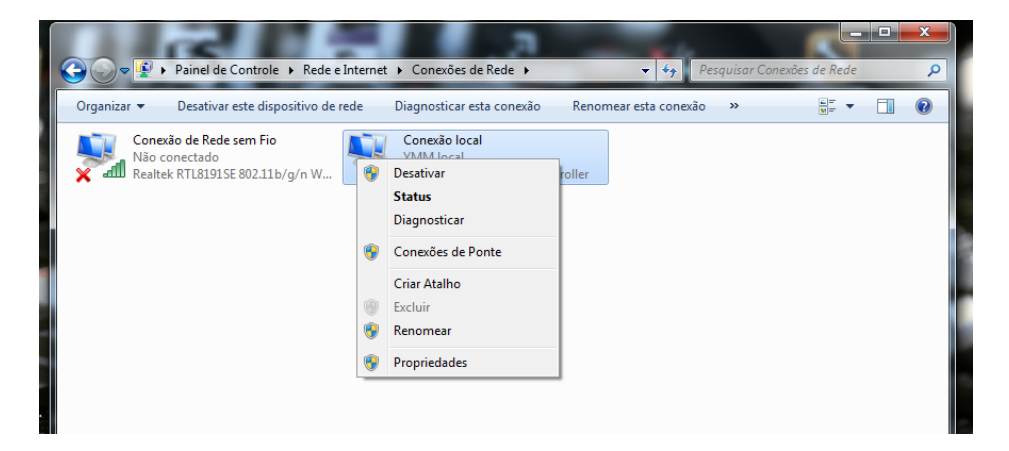

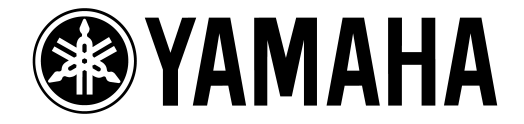

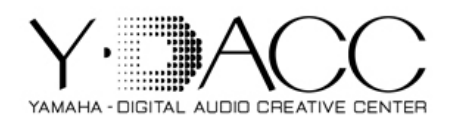

Selecione a opção protocolo TCP/IP Versão 4 e clique em propriedades.

|                                                                                                    | 1                                                                                                    |                                                     |
|----------------------------------------------------------------------------------------------------|----------------------------------------------------------------------------------------------------|-----------------------------------------------------|
| Propriedades de Conexão local                                                                                                    |                                                                                                    |                                                     |
| Rede Compartilhamento                                                                                                    |                                                                                                    |                                                     |
| Conectar-se usando:                                                                                                    |                                                                                                    |                                                     |
| Realtek PCIe FE Family Controller                                                                                                    |                                                                                                    |                                                     |
| Configurar<br>Esta conexão utiliza os seguintes itens:<br>Protocolo TCP/IP Versão 6 (TCP/IPV6)<br>Protocolo TCP/IP Versão 4 (TCP/IPV4)<br>Protocolo TCP/IP Versão 4 (TCP/IPV4)<br>Protocolo I Protocol/Internet Protocol. Protocolo<br>padrão de rede de longa distância que possibilita a<br>comunicação entre diversas redes interconectadas. | Selecione "Usar o seguinte<br>e digite:<br>Endereço IP: 192.168.000<br>Máscara de sub-rede: 255<br>Gateway padrão: 192.168                                                                                                    | e endereço de IP"<br>.127<br>.255.255.0<br>.000.001 |
| OK Cancelar                                                                                                    |                                                                                                    |                                                     |
|                                                                                                    | Propriedades de Protocolo TCP/IP Ve<br>Geral<br>As configurações IP podem ser atribi<br>oferecer suporte a esse recurso. Ca<br>ao administrador de rede as configur<br>© Qbter um endereço IP automat<br>© Usar o seguinte endereço IP:<br>Endereço IP:<br>Máscara de sub-rede:<br>Gateway padrão: | ersão 4 (TCP/IPv4)                                  |
|                                                                                                    | <ul> <li>Obter o endereço dos servidoro</li> <li>Usar os seguintes endereços de<br/>Servidor DNS greferencial:<br/>Servidor DNS alternativo:</li> </ul>                                                                                                    | es DNS automaticamente                              |
|                                                                                                    | Vaļidar configurações na saída                                                                                                    | <u>A</u> vançado                                    |
|                                                                                                    |                                                                                                    | OK Cancelar                                         |

Clique em OK!

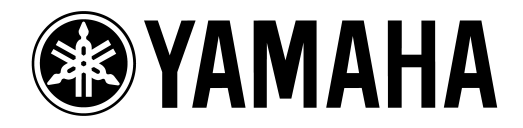

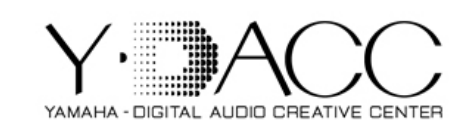

Conecte o computador na porta de rede da mesa, utilizando um cabo crossover ou um cabo de rede ponto a ponto.

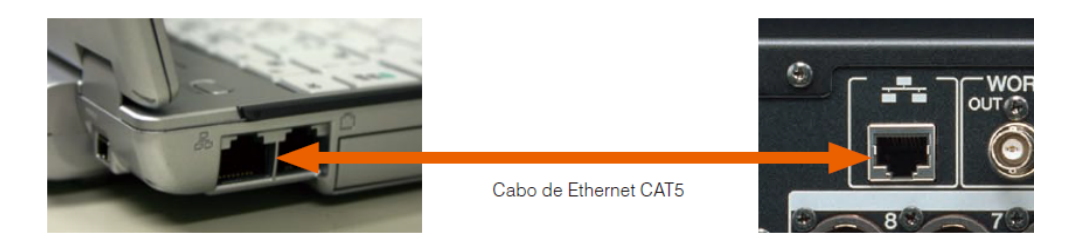

## No painel de controle, abra o software DME-N Network Driver

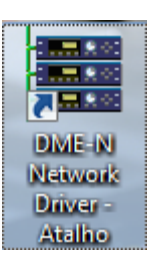

Clique em **Advanced Settings**. Na opção **Auto Detect** digite o endereço de IP para que sua mesa seja localizada. O IP que está na opção **SETUP – MISC SETUP** deve estar entre **Detect from** e **Detect to**.

*Ex: Se o endereço de IP da sua mesa está como 192.168.0.128 digite na opção "detect from" o final 127, e na opção "detect to" o final 128.* 

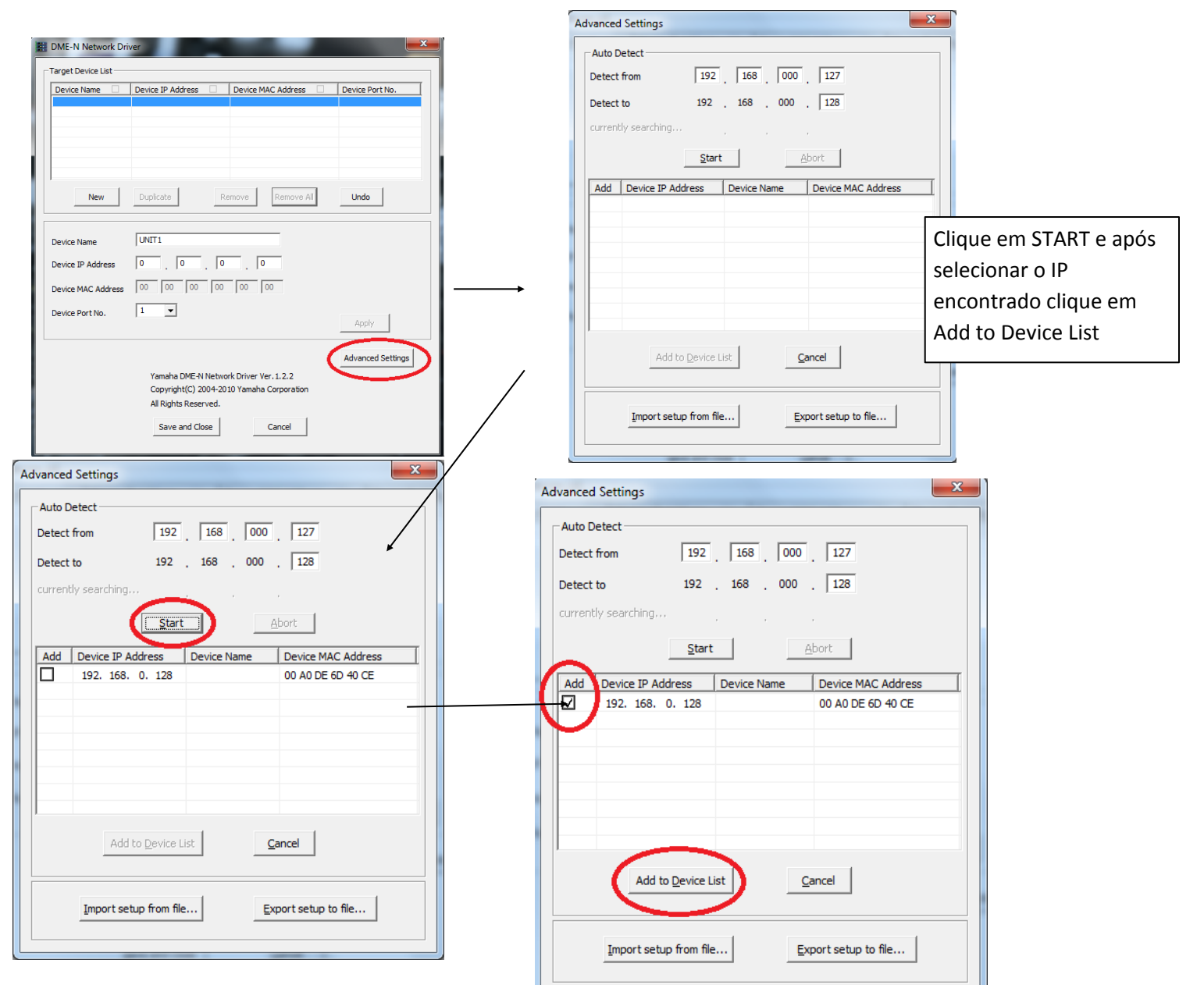

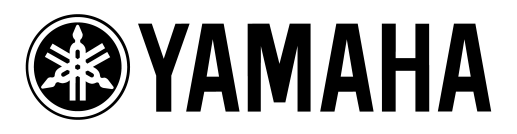

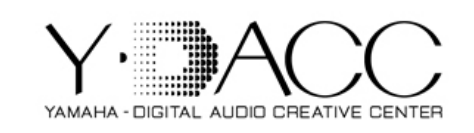

| Device IP Address Device IP Address Device Part No.<br>UNTI 192.168.0.128 00 AD DE 60-90 CE 1<br>Device Name Logicate Benove Remove AI Undo<br>Device IP Address 192.188.0.128<br>Device IP Address 00 AD DE 60-90 CE 1<br>Device Name Logicate Benove Remove AI Undo<br>Device IP Address 00 AD DE 60-90 CE 1<br>Device Name Logicate Benove Remove AI Undo<br>Device Part No. 192.188.0.128<br>Device Part No. 192.188.0.128<br>Device Part No. 192.188.0.128<br>Device Part No. 192.188.0.128<br>Device Part No. 192.188.0.128<br>Device Part No. 192.188.0.128<br>Device Part No. 192.188.0.128<br>Perce Part No. 192.188.0.128<br>Device Part No. 192.188.0.128<br>Capright(C) 2004-2019 Yamaha Carparation<br>AI Rights Reserved.<br>Severand Close II Station Studies Not Studies Not | Target Device List — |                                                                                      |                                                  |                                  |                                                                                       |
|----------------------------------------------------------------------------------------------------|----------------------|--------------------------------------------------------------------------------------|--------------------------------------------------|----------------------------------|---------------------------------------------------------------------------------------|
| UNITI 192. 168. 0. 128 00 A0 DE 60 40 CE 1<br>Device Name LS9 Device IP Address 192. 168. 0. 128 Adjanced Settings Adjanced Settings Adjanced Settings Adjanced Settings Copyright(C) 2004-2010 Yamaha Corporation Al Rights Reserved. Save and Cose Configurações no STUDIO MANAGER                                                                                                    | Device Name          | Device IP Address                                                                    | Device MAC Address                               | Device Port No.                  |                                                                                       |
| Após digitar o nome de sua preferência, clique em App<br>logo após em Save and Close.                                                                                                    | JNIT1                | 192. 168. 0. 128                                                                     | 00 A0 DE 6D 40 CE                                | 1                                |                                                                                       |
| Device Name<br>LS9<br>Device PAddress 192.158.0.122<br>Device MAC Address 00 A0 DE 60 40 CE<br>Device Port No. 1<br>Apply<br>Adganced Settings<br>Yamaha DME-N Network Driver Ver.1.2.2<br>Copyright(C) 2004-2010 Yamaha Corporation<br>All Rights Reserved.<br>Save and Close Carcel<br>• Configuracões no STUDIO MANAGER                                                                                                    | New                  | <u>D</u> uplicate                                                                    | emove Remove All                                 | Undo                             | Após digitar o nome de sua preferência, clique em App<br>logo após em Save and Close. |
| Device IP Address 192 , 168 , 0 , 128<br>Device MAC Address 00 A0 DE 6D 40 CE<br>Device Port No. 1<br>Apply<br>Adganced Settings<br>Yamaha DME-N Network Driver Ver. 1.2.2<br>Copyright(C) 2004-2010 Yamaha Corporation<br>All Rights Reserved.<br>Save and Close Cancel • Configurações no STUDIO MANAGER                                                                                                    | Jevice Name          | LS9                                                                                  |                                                  |                                  |                                                                                       |
| Device MAC Address 00 A0 DE 6D 40 CE<br>Device Port No. 1 Advanced Settings<br>Vamaha DME-N Network Driver Ver. 1.2.2<br>Copyright(C) 2004-2010 Yamaha Corporation<br>All Rights Reserved.<br>Save and Close Cancel •Configurações no STUDIO MANAGER                                                                                                    | Device IP Address    | 192 . 168 . 0                                                                        | . 128                                            |                                  |                                                                                       |
| Device Port No. 1<br>Apply<br>Advanced Settings<br>Yamaha DME-N Network Driver Ver. 1.2.2<br>Copyright(C) 2004-2010 Yamaha Corporation<br>All Rights Reserved.<br>Save and Close<br>Cancel<br>• Configuracões no STUDIO MANAGER                                                                                                    | Device MAC Address   | 00 A0 DE 6D                                                                          | 40 CE                                            |                                  |                                                                                       |
| Advanced Settings<br>Yamaha DME-N Network Driver Ver. 1.2.2<br>Copyright(C) 2004-2010 Yamaha Corporation<br>All Rights Reserved.<br>Save and Close Cancel<br>Cancel<br>Cancel<br>Cancel                                                                                                    | Device Port No.      | 1                                                                                    |                                                  | Дррју                            |                                                                                       |
|                                                                                                    |                      | Yamaha DME-N Netwo<br>Copyright(C) 2004-20<br>All Rights Reserved.<br>Save and Close | ork Driver Ver. 1. 2. 2<br>10 Yamaha Corporation | $Ad\underline{v}$ anced Settings | •Configurações no STUDIO MANAGER                                                      |

YAMAHA

STUDIO MANAGER

© 2002-2008 YAMAHA CORPORATION

Clique no editor da LS9, em Add para adicionar a mesa no workspace. Na Aba MIDI Settings selecione o nome colocado por você no passo anterior. Após isso clique em Apply.

| Setup for Untitled 1                       | Setup for Untitled 1                                                                                                    |
|--------------------------------------------|----------------------------------------------------------------------------------------------------|
| Modify Workspace MIDI Settings Preferences | Modify Workspace MIDI Settings Preferences                                                                                                    |
| Add Device                                 | MIDI Ports                                                                                                    |
| LS9                                        | Input Ports Output Ports US9 Output Ports Output Ports Output Output Out |
| M7CL V3                                    |                                                                                                    |
| PM5UV2 Add >                               |                                                                                                    |
|                                            |                                                                                                    |
|                                            |                                                                                                    |
| Remove                                     |                                                                                                    |
|                                            | Update Ports                                                                                                    |
|                                            | MIDI Thru                                                                                                    |
|                                            | - Not Assigned -                                                                                                    |
| Set Default                                | Set Default                                                                                                    |
| Help OK Cancel Apply                       | Help QK <u>Cancel</u> Apply                                                                                                    |

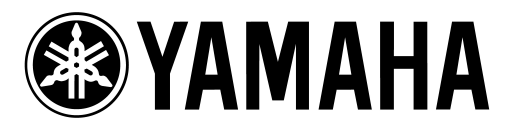

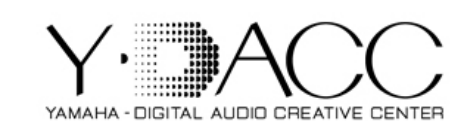

Clique duas vezes no ícone da LS9/M7CL. Feito isso, clique na opção **File – System Setup.** 

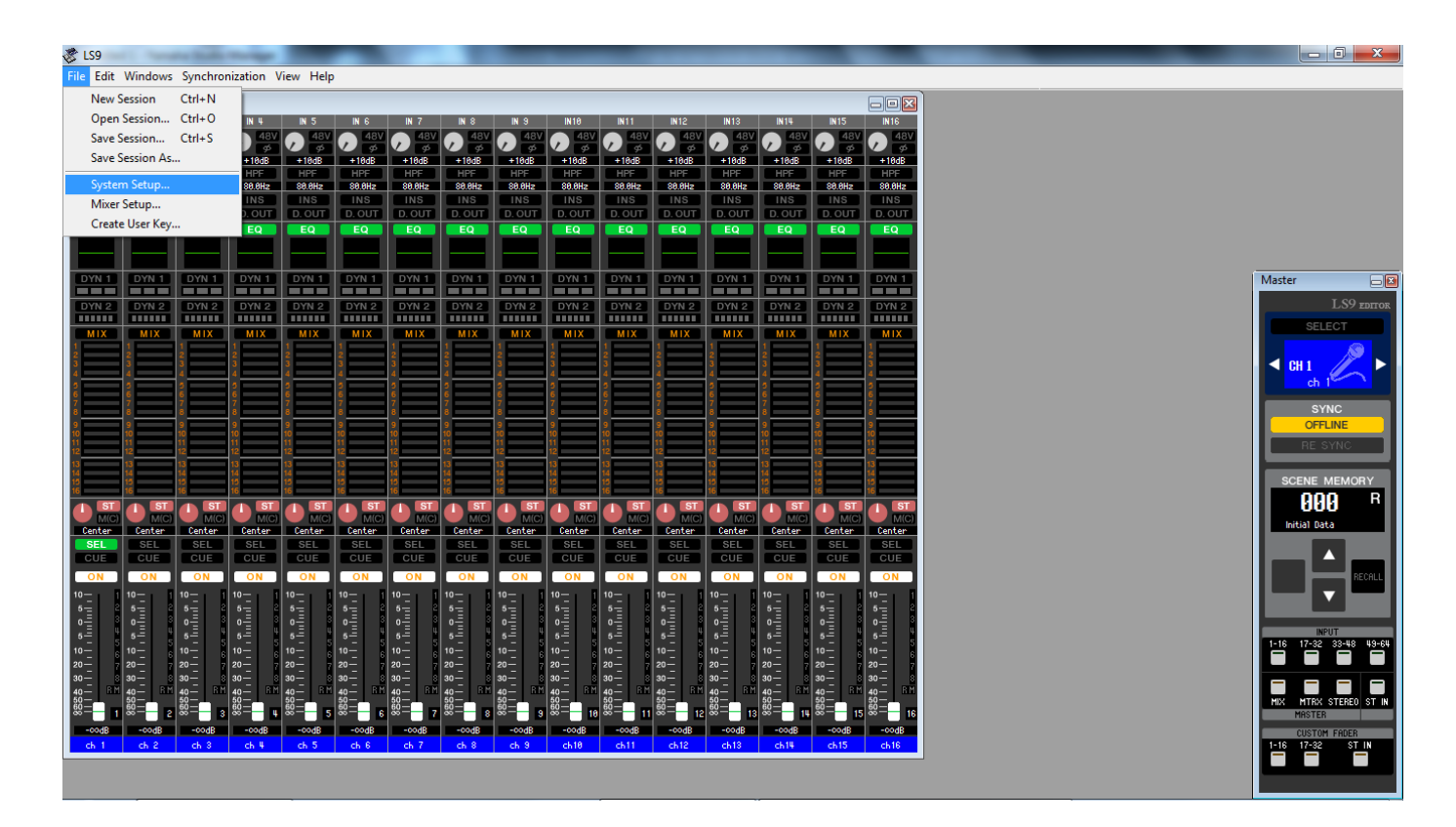

Nas opções Input port e Output port selecione a opção LS9.

| 🍣 System Setup |              | <b>X</b>                                                                                              |
|----------------|--------------|----------------------------------------------------------------------------------------------------|
| Input port     | LS9          | •                                                                                                    |
| Output port    | Not Assigned | •                                                                                                    |
| Fast Sync      | Not Assigned |                                                                                                    |
| V Enable       |              | Store Confirmation                                                                                    |
| Window Control | From Console | <ul> <li>Recall Confirmation</li> <li>Patch Confirmation</li> <li>Steal Patch Confirmation</li> </ul> |
| Level Meter    |              | Administrator Password                                                                                |
| Set Default    |              | OK Cancel                                                                                             |
|                |              |                                                                                                    |

Clique em **ok** e verifique que na janela master do seu editor aparecerá ON LINE.

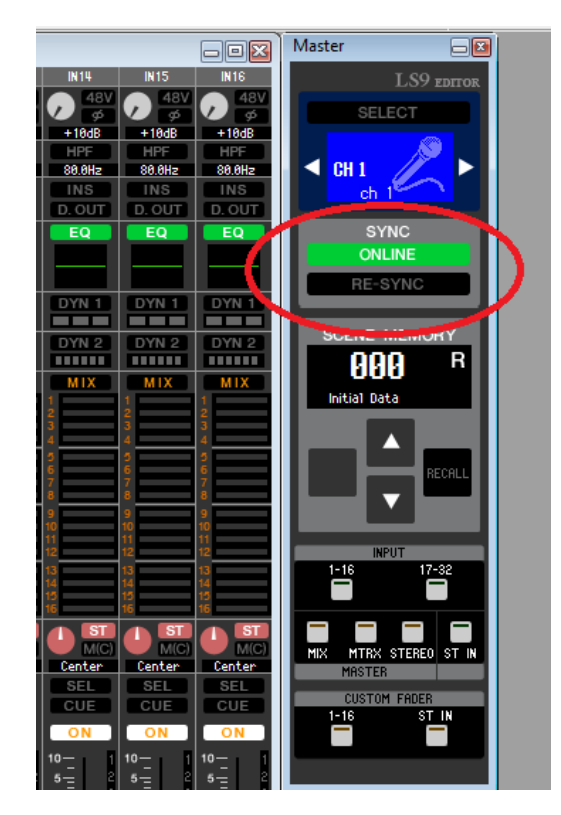

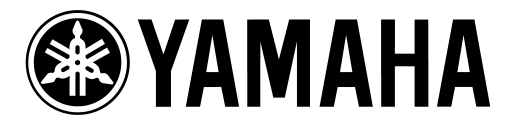

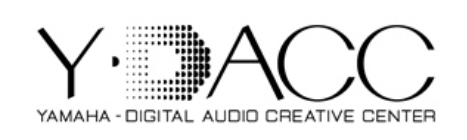

Não há necessidade de configurar o seu roteador. Ligue o cabo de Ethernet CAT5 da mesa na porta LAN (1, 2, 3 ou 4). Conecte via wireless seu notebook nesta rede. (Painel de Controle – Rede e Internet - Conectar a uma rede.

## Obs: NÃO CONECTE NA PORTA WAN!

| Ajuste a | s configurações do computador                                                                                                    | Exibir por: Categoria 🔻                                                                                                    |
|----------|----------------------------------------------------------------------------------------------------|----------------------------------------------------------------------------------------------------|
| ł        | Sistema e Segurança<br>Verificar o status do computador<br>Fazer backup do computador<br>Encontrar e corrigir problemas                                                  | Contas de Usuário<br>S Alterar o tipo de conta<br>Aparência e Personalização                                                                        |
|          | Rede e Internet<br>Exibir o status e as tarefas da rede<br>Escolher opções de grupo doméstico e de<br>compartilhamento                                                   | Alterar o tema<br>Alterar plano de fundo da área de trabalho<br>Ajustar a resolução da tela<br>Relógio, Idioma e Região                             |
| -        | Hardware e Sons<br>Exibir impressoras e dispositivos<br>Adicionar um dispositivo<br>Conectar a um projetor<br>Ajustar as configurações de mobilidade comumente<br>usadas | Alterar os teclados ou outros métodos de entrada<br>Facilidade de Acesso<br>Permitir que o Windows sugira configurações<br>Otimizar exibição visual |
|          | Programas<br>Desinstalar um programa<br>Obter programas                                                                                                    |                                                                                                    |

• Acesse as configurações de rede do seu notebook:

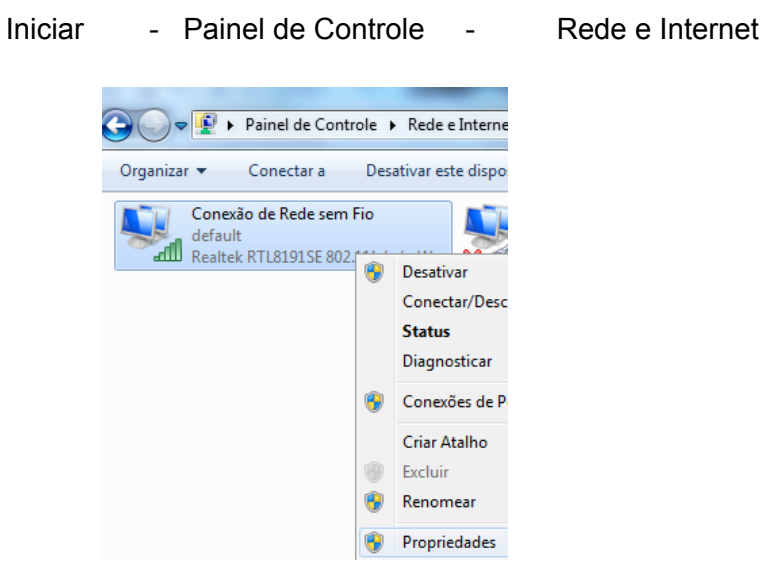

Central de Rede e Compartilhamento - Alterar as configurações do Adaptador Clique com o botão direito em **conexão de rede sem fio** e selecione propriedades.

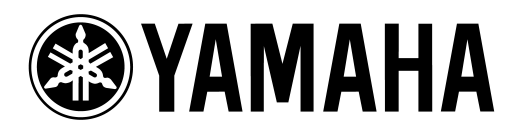

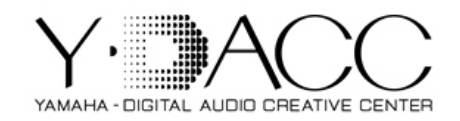

| Propriedades de Conexão de Rede sem Fio                                                                        |                                                                                                    |                                                                                                    |
|----------------------------------------------------------------------------------------------------|----------------------------------------------------------------------------------------------------|----------------------------------------------------------------------------------------------------|
| Rede Compartilhamento                                                                                          |                                                                                                    |                                                                                                    |
| Conectar-se usando:                                                                                            |                                                                                                    |                                                                                                    |
| Pealtek RTL8191SE 802.11b/g/n WiFi Adapter                                                                     |                                                                                                    |                                                                                                    |
| Esta conexão utiliza os seguintes itens:                                                                       | Propriedades de Protocolo TCP/IP                                                                              | Versão 4 (TCP/IPv4)                                                                                    |
| AuviTran Network ASIO Streamer Driver                                                                          | Geral                                                                                                    |                                                                                                    |
| ✓ Protocolo TCP/IP Versão 4 (TCP/IPv4)      ✓ Driver de E/S do Maceador de Descoberta de Topoloc      ✓      Ⅲ | As configurações IP podem ser atr<br>oferecer suporte a esse recurso. (<br>ao administrador de rede as config | ribuídas automaticamente se a rede<br>Caso contrário, você precisa solicitar<br>gurações IP adequadas. |
| Instalar Desinstalar Propriedades                                                                              | Obter um endereço IP autom                                                                                    | aticamente                                                                                             |
| Descrição                                                                                                    | <ul> <li>O Usar o seguinte endereço IP:</li> </ul>                                                            |                                                                                                    |
| Transmission Control Protocol/Internet Protocol. Protocolo                                                     | Endereço IP:                                                                                                  | 192 . 168 . 000 . 127                                                                                  |
| padrao de rede de longa distancia que possibilita a<br>comunicação entre diversas redes interconectadas.       | Máscara de sub-rede:                                                                                          | 255.255.255.0                                                                                          |
|                                                                                                    | Gateway padrão:                                                                                               | 192.168.000.001                                                                                        |
|                                                                                                    | <ul> <li>Obter o endereço dos servid</li> </ul>                                                               | ores DNS automaticamente                                                                               |
| OK Cancelar                                                                                                    | <ul> <li>Usar os seguintes endereços</li> </ul>                                                               | de servidor DNS:                                                                                       |
|                                                                                                    | Servidor DNS preferencial:                                                                                    |                                                                                                    |
|                                                                                                    | Servidor DNS alternativo:                                                                                     |                                                                                                    |
|                                                                                                    | Validar configurações na saí                                                                                  | da Avançado                                                                                            |
| Selecione " Usar o seguinte endereço de<br>IP" e digite:                                                       |                                                                                                    | OK Cancelar                                                                                            |

Endereço IP: 192.168.000.127

Máscara de sub-rede: 255.255.255.0

Gateway padrão: 192.168.000.001

Clique em OK!

Para a configuração do DME-N Network Driver e do STUDIO MANAGER, siga os mesmos procedimento descritos anteriormente para a conexão com fio.